# **Technical Tips for HireRight Applicant Form**

#### Tip 1: Check your Internet browser prior to starting

Below are the supported web browsers for the HireRight web application. You will not be able to complete your background check form unless you have an accepted version of the browser.

| Web<br>Browser | Firefox | Safari | Chrome | Internet<br>Explorer |
|----------------|---------|--------|--------|----------------------|
| Version        | V44+    | V9+    | V48+   | V9+                  |

Below are instructions on how to check your computer to see which browser you have installed; if necessary, you may need to install a different browser before proceeding to HireRight.com. *This website is not compatible with Internet Explorer 10.* 

Open your browser. The tool bar will reflect a **Help** tab in the upper left corner or a **Menu** icon in the upper right corner of the screen. Click on **Help** and a text box opens. In the below example, click on **About Google Chrome** to view the browser version.

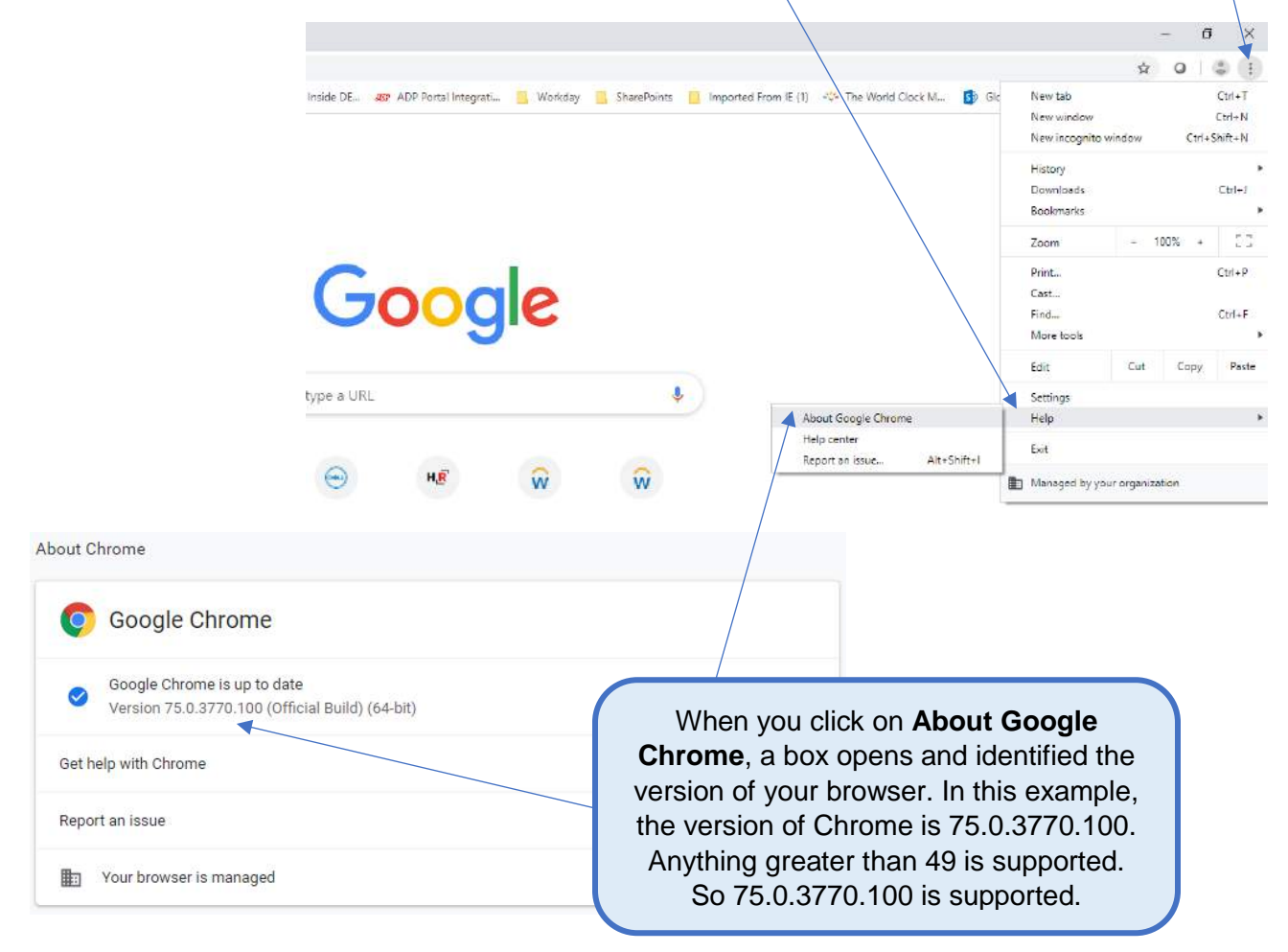

#### Tip 2: Moving between pages

Note: Do not use the web browser back button on the upper left corner of the screen; you will be kicked out of the form. At the bottom of each page is a link in Blue that reads  $\leftarrow$  PREVIOUS, click on  $\leftarrow$  PREVIOUS to go back to the previous screen and click NEXT to process forward.

| Click on <del> &lt;- PREVIOUS</del> to move back a page |       |      | Click on <b>NEXT</b> to<br>move forward a pa | o<br>age |
|---------------------------------------------------------|-------|------|----------------------------------------------|----------|
| <- PRE                                                  | VIOUS | Save | NEXT                                         |          |

### **Contact Information:**

If you have any problems with the HireRight forms, please use the following customer service numbers:

Customer Service: (877) 990-4473 (5AM to 5PM Pacific Time)

E-mail: <a href="mailto:customerservice@hireright.com">customerservice@hireright.com</a>

#### **Contact at Dell Technologies:**

Please email the Dell Onboarding Team at <u>Dell Onboarding Team Mailbox@dell.com</u> if you are having difficulty with the HireRight process.

### Login to HireRight's secure website:

To access HireRight's secure website, use the link provided to you in the 'Dell Technologies Background Check Instructions' email from HireRight Customer Support. You will be prompted to create a password and will have the option to subscribe to text messages for notifications and password resets.

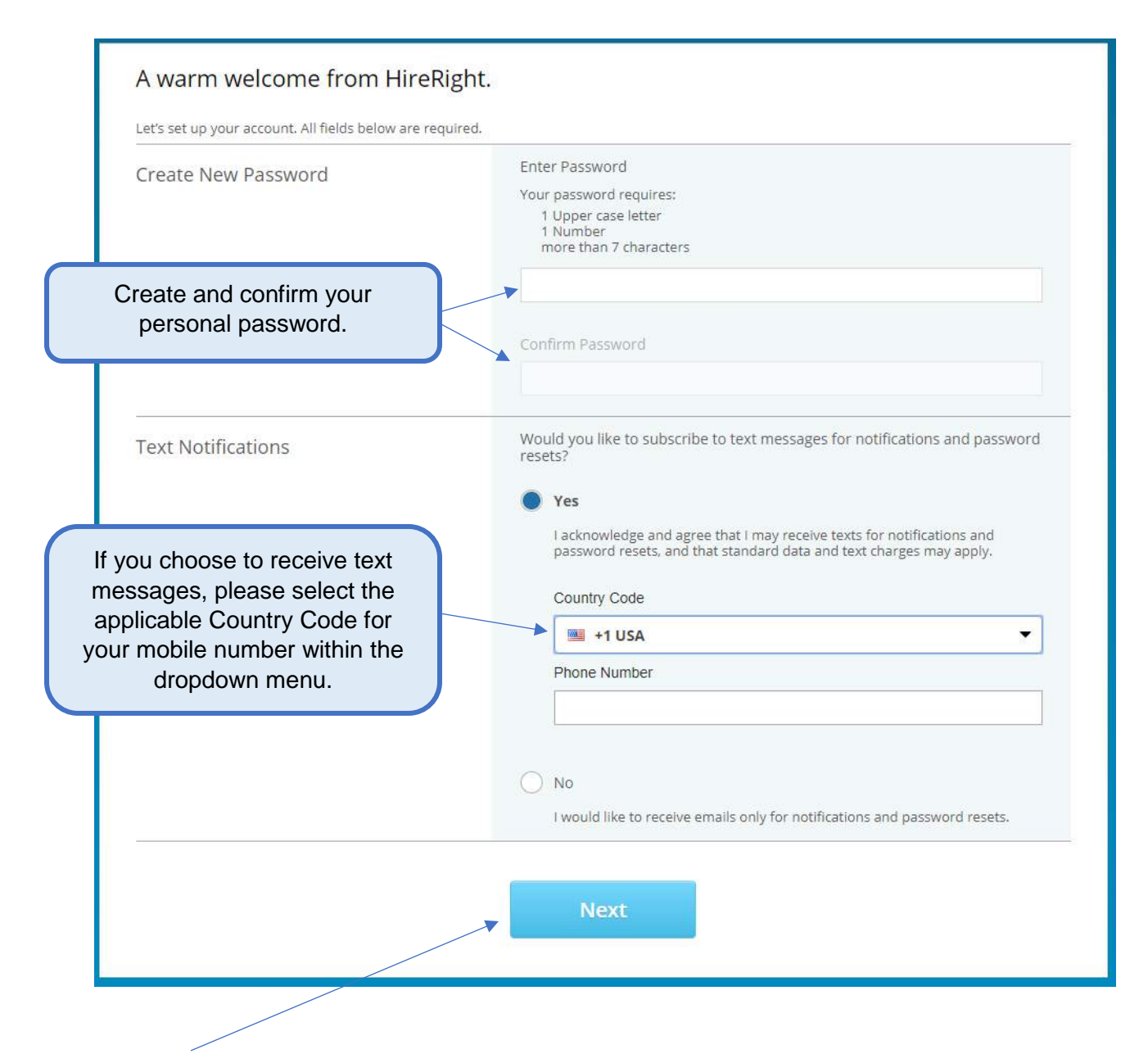

Click 'Next' to complete your account set up.

#### **Background Verification Instructions:**

Review the Background Verification Instructions and Additional Instructions. Please note that you could change the language for the Form Instructions on the upper right side of the page. **Please note** that once you toggle to a different language and move onto the next page, you will not be able to toggle back to the original language.

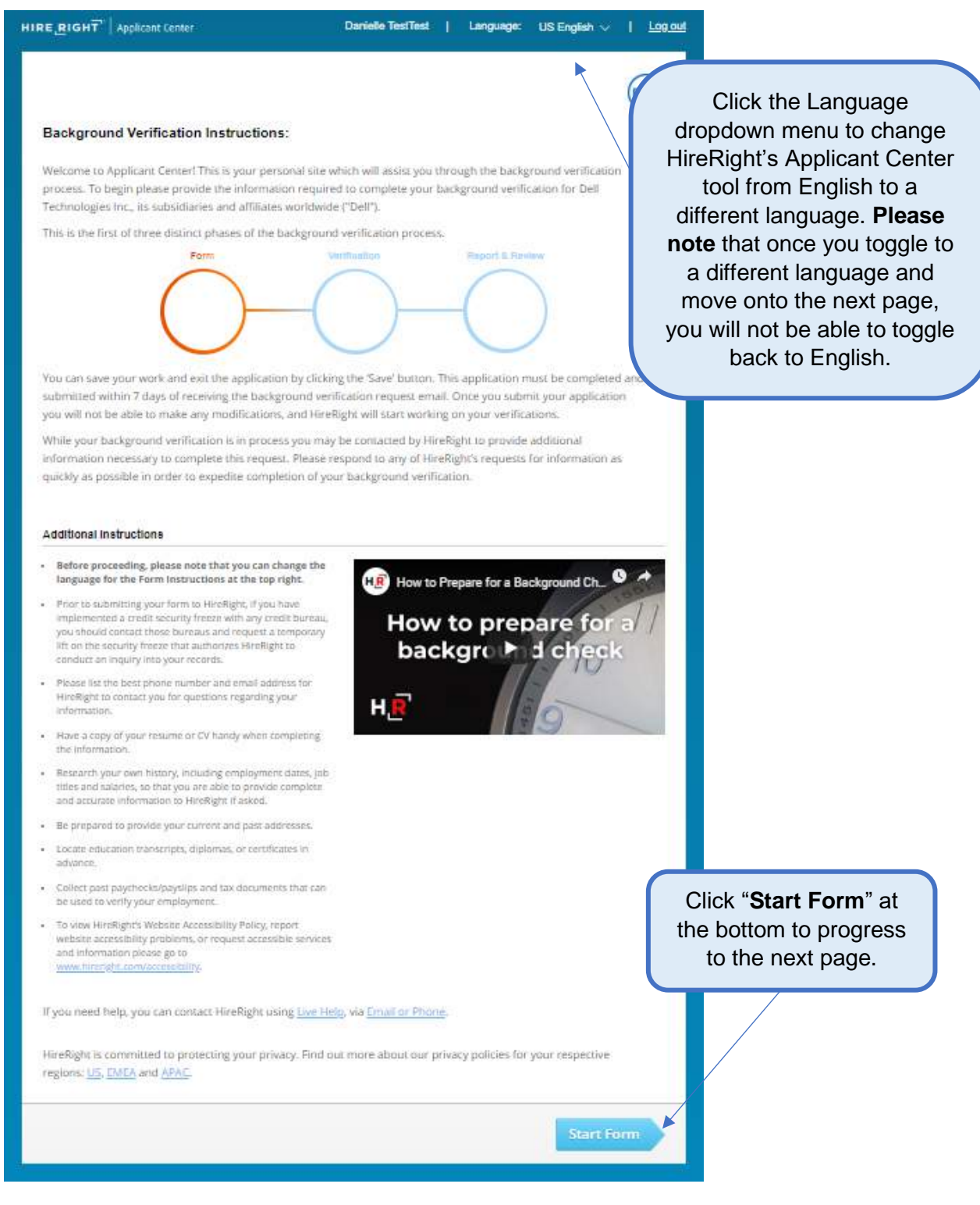

The Applicant Data Form will provide HireRight with the necessary information to verify education (if applicable), employment (if applicable) and check for a criminal background. Please fill this out carefully so the process will move quickly. If you have any questions or need assistance with the form, call HireRight Customer Service or email the Dell Onboarding Team.

All fields with a red asterisk (\*) must be completed.

| Form Steps                                     |                                                                                                    | Deell                                    |
|------------------------------------------------|----------------------------------------------------------------------------------------------------|------------------------------------------|
| Instructions                                   |                                                                                                    |                                          |
| Personal Information                           | Progress                                                                                                |                                          |
| Drug and Health Screening<br>Residence History | Background Request — Personal Informati                                                                 | on                                       |
| Education Information<br>Employment History    | Providing your information as completely and accurately as poss<br>completion of your background check. | ible will help speed up the              |
| Review Your Information                        | Name                                                                                                    |                                          |
| Screening Disclosure and<br>Authorization      | First Name *                                                                                            | Validate that your local                 |
|                                                | Danielle                                                                                                | First Name and Last Name                 |
| Find Answers Q                                 | Middle Name *                                                                                           | was auto-populated.                      |
|                                                | Legal Middle Name                                                                                       | If you do not have a Logal               |
| Contact Us                                     | I certify that I do not have a middle name                                                              | Middle Name, check the                   |
| Live Chat                                      | Last Name *                                                                                             | box "I certify that I do not             |
| E-mail & Phone Numbers                         | TestTest                                                                                                | have a middle name".                     |
|                                                | Suffix                                                                                                  | Once done reviewing /                    |
| Norton                                         | None                                                                                                    | editing, check the box that              |
| powered by dgicert                             | I certify this is my legal name *                                                                       | reads "I certify this is my legal name". |
|                                                | Other First Name 3 Other Last Name                                                                      |                                          |
|                                                |                                                                                                    | _                                        |

### Page 1: Personal Information

|                                   | Current Mailing Address and Contact Ir       | nformati | on                                                            |
|-----------------------------------|----------------------------------------------|----------|---------------------------------------------------------------|
|                                   | Country *                                    |          |                                                               |
|                                   | USA $\checkmark$                             |          |                                                               |
|                                   | Street Address *                             |          |                                                               |
|                                   | 1 Test Way                                   |          |                                                               |
|                                   | City *                                       |          |                                                               |
|                                   | Round Rock                                   |          |                                                               |
|                                   | State or Territory *                         |          |                                                               |
|                                   | Texas $\checkmark$                           |          |                                                               |
|                                   | ZIP Code *                                   |          | If you have not lived at your current address for at least 7  |
|                                   | 78682                                        |          | years, you will be required to provide your residence history |
| applicable                        | When did you start living at this address? * |          | later in the submission process.                              |
| Country Code for<br>contact phone | Month Year                                   | ,<br>    |                                                               |
| number within the dropdown menu.  | January $\checkmark$ 2010                    | $\sim$   |                                                               |
|                                   | Phone *                                      | ovt      |                                                               |
|                                   | =====================================        | CAL      |                                                               |
|                                   | + Add phone number                           |          |                                                               |
|                                   | E-mail * ?                                   |          |                                                               |
|                                   | test_email@test.com                          |          |                                                               |
|                                   |                                              |          |                                                               |

| Date of Birth * 😮                                                                    |                   |        |                                                     |                                                                       |                                 |
|--------------------------------------------------------------------------------------|-------------------|--------|-----------------------------------------------------|-----------------------------------------------------------------------|---------------------------------|
| Month                                                                                | Day               |        | Year                                                |                                                                       |                                 |
|                                                                                      | $\sim$            | $\sim$ | $\sim$                                              |                                                                       |                                 |
| Re-enter Date of Birth                                                               | * 😮               |        |                                                     |                                                                       |                                 |
| Month                                                                                | Day               |        | Year                                                |                                                                       |                                 |
|                                                                                      | $\sim$            | $\sim$ | $\sim$                                              |                                                                       |                                 |
|                                                                                      | moer (Jory        | (      | HireRight is                                        | setup to automatica                                                   | llv                             |
| ☐ I don't have a Social<br>Gender * ②                                                | l Security Number |        | request a U.S.<br>If you do not ha<br>Number, pleas | . Social Security Nun<br>ave a U.S. Social Se<br>e check the box prov | nber<br>curit<br>/idec          |
| <ul> <li>I don't have a Social</li> <li>Gender * ②</li> <li>Male ③ Female</li> </ul> | l Security Number |        | request a U.S.<br>If you do not ha<br>Number, pleas | . Social Security Nun<br>ave a U.S. Social Se<br>e check the box prov | nber.<br>curit <u></u><br>/ided |

to move to the next page.

# Page 2: Drug and Health Screening

<u>Please note</u>: This is a U.S. background screening requirement <u>ONLY</u>. The drug screening component will not populate during the background submission process if being hired in Canada.

| Instructions<br>Personal Information    | Progress                                                       |
|-----------------------------------------|----------------------------------------------------------------|
| Drug and Health Screening               |                                                                |
| Education Information                   | Background Request — Drug and Health Screening                 |
| Employment History                      |                                                                |
| Review Your Information                 | Your Donor Information                                         |
| Screening Disclosure and                | Donor SSN 3                                                    |
| Authorization                           | If you previously checked "I do not                            |
| Other Disclosures and<br>Authorizations | have a Social Security Number", you                            |
|                                         | +1 (111) 111 1111 will not be required to input one for        |
|                                         | your drug screen.                                              |
| Find Answers Q                          |                                                                |
|                                         | Service Details                                                |
| Contact Us                              | Drug Testing                                                   |
| E anall 9. Disease Numbers              | Coordination Type: Schedule Service                            |
| E-mail & Phone Numbers                  | Sample Type: Urine Drug Test                                   |
|                                         | Test Panel: 9 Panel                                            |
| Norton                                  |                                                                |
| powered by digicert                     |                                                                |
|                                         | Screening Location                                             |
|                                         | Please provide the address of your location at the time of the |
|                                         | Country* Your ourrent address will auto                        |
|                                         | USA populate in this section. If you will                      |
|                                         | be at a different location than your                           |
|                                         | Street Address current home address during the 5               |
|                                         | 1 Dell Way business day timeframe to                           |
|                                         | City complete your drug screening,                             |
|                                         | Round Rock / here is where you can enter your                  |
|                                         | temporary address to find the                                  |
|                                         | Torac nearest collection site.                                 |
|                                         | Texas                                                          |
|                                         | ZIP Code                                                       |
|                                         | 78664                                                          |
|                                         | Select 'Find Collection Site' to                               |
|                                         | move to the next page.                                         |
|                                         |                                                                |
|                                         |                                                                |
|                                         |                                                                |
|                                         |                                                                |

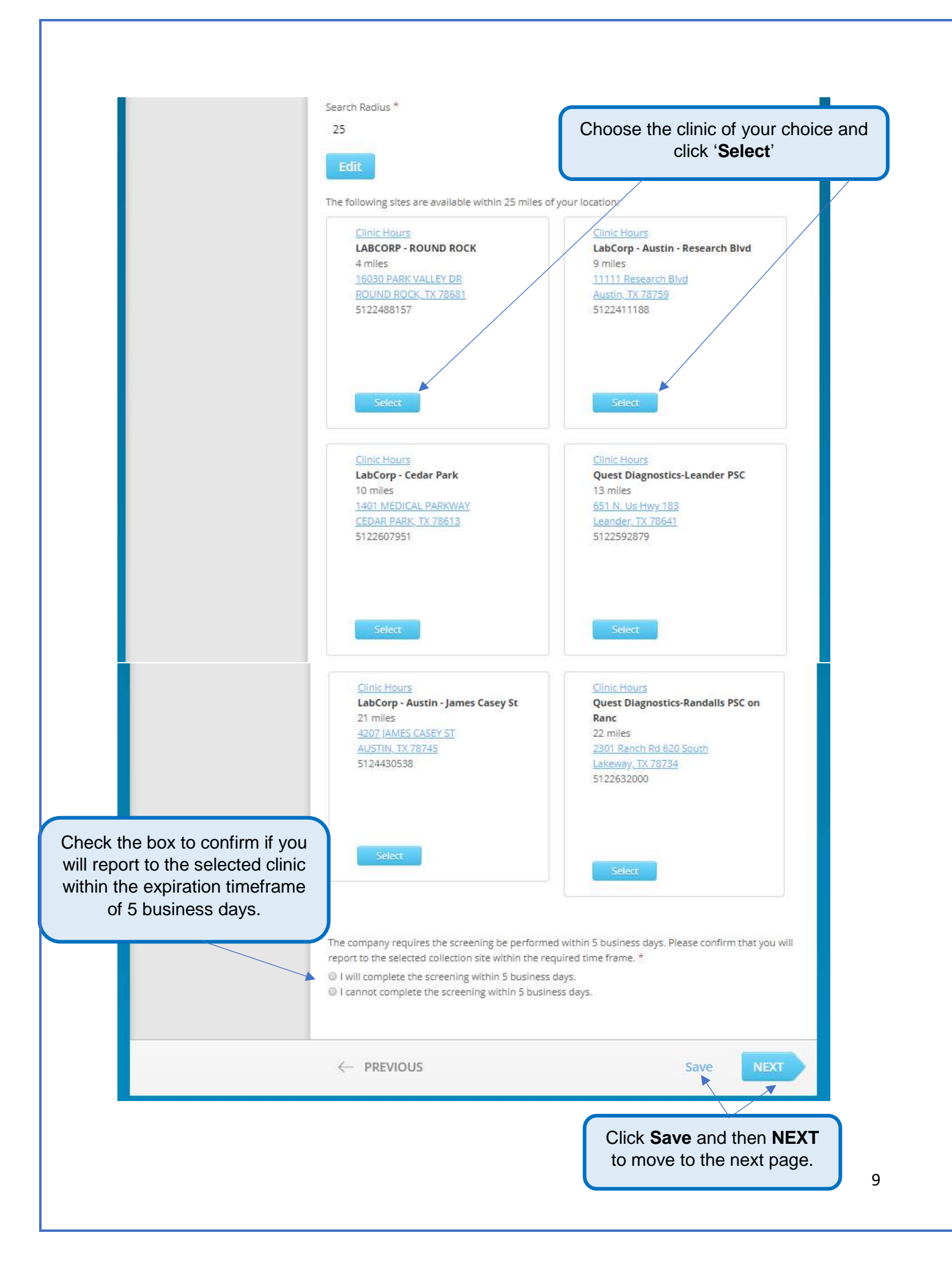

# Page 3: Resident History

You will be required to input 7 years of residence history for your criminal check.

**Please note:** This page will only appear if you have not lived at your current residence for at least 7 years.

| Form Steps                                |                                                              | (Dell)                |                          |
|-------------------------------------------|--------------------------------------------------------------|-----------------------|--------------------------|
| Instructions                              |                                                              | $\bigcirc$            |                          |
| Personal Information                      | Progress                                                     |                       |                          |
| Drug and Health Screening                 | Bedran and Beauset Besidence History                         | 22                    |                          |
| ▶ <u>Residence History</u>                | Background Request — Residence Histor                        | У                     |                          |
| Education Information                     | Please tell us where you have lived during the last 7 years. |                       |                          |
| Employment History                        | Current Address                                              | Edit                  |                          |
| Review Your Information                   | Country *                                                    |                       |                          |
| Screening Disclosure and<br>Authorization | USA                                                          |                       |                          |
| Other Disclosures and                     | Street Address *                                             |                       |                          |
| Authorizations                            | 1 Dell Way                                                   |                       |                          |
|                                           | Cinv *                                                       |                       |                          |
| Find Answers Q                            | Round Rock                                                   |                       |                          |
| Contact Us                                | State or Territory *                                         |                       |                          |
| Live Chat                                 | Texas                                                        |                       |                          |
| E-mail & Phone Numbers                    | 710 Code *                                                   |                       | Only click 'Remove' if   |
|                                           | 78664                                                        |                       | you wish to edit your    |
| Norton                                    |                                                              |                       | Current Address          |
| powered by digoer?                        | When did you start living at this address? * From *          |                       | Current Address.         |
|                                           | Month Year                                                   |                       |                          |
|                                           | January 2018                                                 |                       |                          |
|                                           |                                                              | Pamoua                |                          |
|                                           | Previous Address                                             | Remove                |                          |
|                                           | Country *                                                    |                       |                          |
|                                           | USA                                                          |                       |                          |
|                                           | Street Address *                                             |                       |                          |
|                                           |                                                              | Enter                 | your previous address    |
|                                           | City *                                                       | within t              | he past 7 years. If you  |
|                                           |                                                              | have had              | d more than one address  |
|                                           | State or Territory *                                         | in the p              | oast 7 years, click "Add |
|                                           | Select From List 🗸 🗸                                         | another               | Address" to add as many  |
|                                           | ZIP Code *                                                   | addu                  | resses as applicable     |
|                                           |                                                              | ddd                   |                          |
|                                           | Dates of Residency *                                         |                       |                          |
|                                           | From * To *                                                  | Vara                  |                          |
|                                           |                                                              |                       |                          |
|                                           |                                                              |                       |                          |
|                                           | + Add another address                                        |                       |                          |
|                                           |                                                              |                       |                          |
|                                           |                                                              |                       |                          |
|                                           | <- PREVIOUS                                                  | Save NEXT             |                          |
|                                           |                                                              |                       |                          |
|                                           |                                                              |                       |                          |
|                                           | Click                                                        | Save and then NEX     | КТ                       |
|                                           | to m                                                         | nove to the next page | e. 10                    |
|                                           |                                                              |                       | 1                        |

# Page 4: Education Information

Please provide your highest education completed/achieved. Please do not list industry-specific licenses such as: real estate, PHR, SPHR, corporate trainings, etc. Please note that we will not verify past enrollment or current enrollment. If we cannot contact the education institution, we may require a copy of your degree, so please have that readily available.

| Form Steps Instructions Personal Information Drug and Health Screening Residence History Education Information Employment History Review Your Information                                                                                                    | Progress<br>Background Request — Education Info<br>Please provide your highest education completed/achieve<br>enrollment or current enrollment.<br>If we cannot contact the education institution, we may red<br>have that readily available. | ormation<br>ed. Please note that we will not verify p<br>quire a copy of your degree, so please | ast                                                                           |
|----------------------------------------------------------------------------------------------------|----------------------------------------------------------------------------------------------------|-------------------------------------------------------------------------------------------------|-------------------------------------------------------------------------------|
| Screening Disclosure and<br>Authorization                                                                                                    | Education                                                                                                    | I have no education                                                                             | to report                                                                     |
| Other Disclosures and<br>Authorizations                                                                                                    | Name of School or College/University *                                                                                                    |                                                                                                 |                                                                               |
|                                                                                                    | In the official language of School or College/Unive                                                                                                    | rsity                                                                                           |                                                                               |
| Find Answers Q                                                                                                    | Country *                                                                                                    |                                                                                                 |                                                                               |
| Contact Us<br>Live Chat                                                                                                    | City *                                                                                                    |                                                                                                 | Only check this box if you have not received a                                |
| EVIDENCE IN POINT POINT | State or Territory * Select From List Did you receive your Degree/Diploma? * O Yes O No                                                                                                    |                                                                                                 | have not receive a GED,<br>High School diploma or<br>college degree/diploma). |
|                                                                                                    | Dates Enrolled (From-To)                                                                                                    | Currently attending<br>inth Year                                                                |                                                                               |
|                                                                                                    | In the official language of School or College/Unive                                                                                                    | rsity                                                                                           |                                                                               |
|                                                                                                    | Help Us by Providing a Department Contact I                                                                                                    | Number                                                                                          |                                                                               |
|                                                                                                    | Phone ext                                                                                                    | 6                                                                                               |                                                                               |
|                                                                                                    | 955 ÷1 ▼                                                                                                    |                                                                                                 |                                                                               |
|                                                                                                    | Did you have a maiden or other name while attending?                                                                                                    |                                                                                                 |                                                                               |
|                                                                                                    | + Add education history                                                                                                    |                                                                                                 |                                                                               |
|                                                                                                    | < PREVIOUS                                                                                                    | Save                                                                                            | EXT                                                                           |
|                                                                                                    |                                                                                                    | Click <b>Save</b> and then to move to the next                                                  | NEXT 11 page.                                                                 |

### Page 5: Employment History

You will be prompted to enter your Employment History. Please only provide your current or most recent employment history.

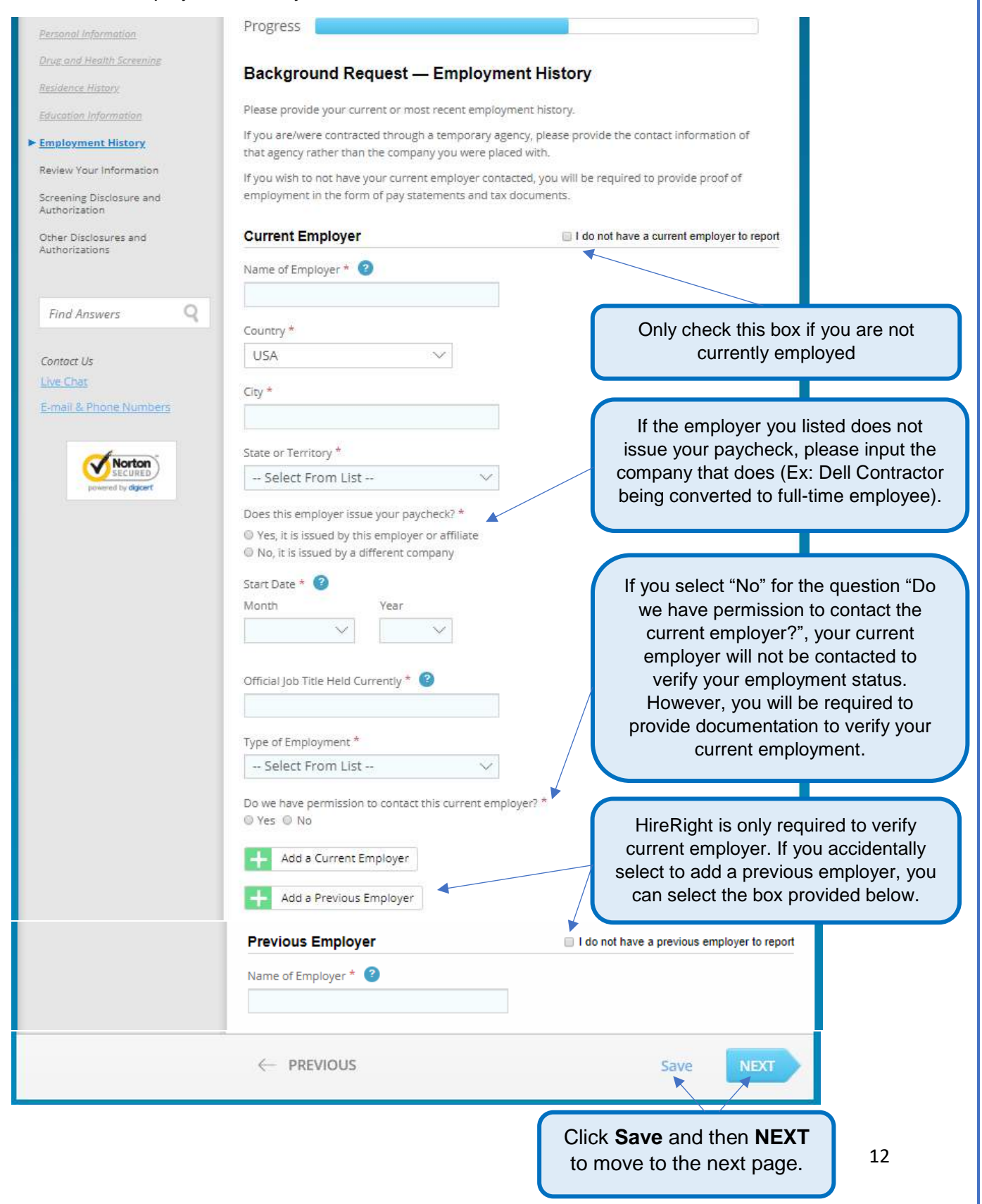

# Page 6: Review Your Information

You will be prompted to carefully review the information you entered.

| Form Steps                            |                                                                                                    | Dell                                                          |
|---------------------------------------|----------------------------------------------------------------------------------------------------|---------------------------------------------------------------|
| Instructions                          |                                                                                                    | $\bigcirc$                                                    |
| Personal Information                  | Progress                                                                                                    |                                                               |
| Drug and Health Screening             | Background Pequest Peview V                                                                                                    | our Information                                               |
| Residence History                     | Background Request - Review fo                                                                                                    | our mormation                                                 |
| Education Information                 | Personal Information                                                                                                    |                                                               |
| Employment History                    |                                                                                                    |                                                               |
| ► Review Your Information             | Name                                                                                                    |                                                               |
| Screening Disclosure and              | First Name                                                                                                    | Danielle                                                      |
| Osha Distance and                     | Middle Name                                                                                                    |                                                               |
| Authorizations                        | I certify that I do not have a middle name                                                                                                    | <u>N</u>                                                      |
|                                       | Last Name                                                                                                    | TestTest                                                      |
| Find Answers Q                        | Suffix                                                                                                    |                                                               |
|                                       | I certify this is my legal name                                                                                                    | V                                                             |
| Contact Us                            | Other First Name                                                                                                    |                                                               |
| Live Chat                             | Other Last Name                                                                                                    |                                                               |
| E-mail & Phone Numbers                | Current Mailing Address and Contact In                                                                                                    | formation                                                     |
| Norton                                | Country                                                                                                    | USA                                                           |
| powered by diggert                    | Street Address                                                                                                    | 1 Dell Way                                                    |
|                                       | City                                                                                                    | Round Rock                                                    |
|                                       | State or Territory                                                                                                    | Texas                                                         |
|                                       | ZIP Code                                                                                                    | 78664                                                         |
|                                       | When did you start living at this address?                                                                                                    | Jan, 2018                                                     |
|                                       | Phone                                                                                                    | +1 (111) 111 1111                                             |
|                                       | Your Donor Information Donor SSN Phone                                                                                                    | +1 (111) 111 1111                                             |
|                                       | Service Details                                                                                                    |                                                               |
|                                       | Contract Description                                                                                                    |                                                               |
|                                       | Drug Testing                                                                                                    |                                                               |
|                                       | Coordination Type:                                                                                                    | Schedule Service                                              |
|                                       | Tert Panel                                                                                                    | 0 Panel                                                       |
| Should you need to edit               |                                                                                                    | 21000                                                         |
| ny information, click on $\leftarrow$ | Screening Location                                                                                                    |                                                               |
| PREVIOUS to go back                   | Collection Site Name                                                                                                    | LABCORP - ROUND ROCK                                          |
| page by page                          | Address                                                                                                    | 16030 PARK VALLEY DR. ROUND ROCK, TX 78681                    |
| page by page.                         | Phone                                                                                                    | 5122488157                                                    |
|                                       | The company requires the screening be<br>performed within 5 business days. Please confirm<br>that you will report to the selected collection site<br>within the required time frame. | I will complete the screening within 5 business days.         |
|                                       |                                                                                                    |                                                               |
|                                       |                                                                                                    |                                                               |
|                                       | - PREVIOUS                                                                                                    | Save NEXT                                                     |
|                                       |                                                                                                    |                                                               |
|                                       | ſ                                                                                                    | Click <b>Save</b> and then <b>NE</b> to move to the next page |
|                                       | L                                                                                                    |                                                               |

# Page 7: Screening Disclosure and Authorization

You will be prompted to review the screening disclosures and authorization.

| Form Steps                                                                                                    | Deel                                                                                                    |
|----------------------------------------------------------------------------------------------------|----------------------------------------------------------------------------------------------------|
| Instructions                                                                                                    | Progress                                                                                                    |
| Personal Information                                                                                             |                                                                                                    |
| Residence History                                                                                                | Background Request — Screening Disclosure and Authorization                                                                                                    |
| Education Information<br>Employment History                                                                      | DISCLOSURE AND AUTHORIZATION REGARDING BACKGROUND INVESTIGATION FOR EMPLOYMENT<br>PURPOSES                                                                                                    |
| Review Your Information                                                                                          | Disclosure                                                                                                    |
| <ul> <li>Screening Disclosure and<br/>Authorization</li> <li>Other Disclosures and<br/>Authorizations</li> </ul> | Dell Technologies Inc., its subsidiaries and affiliates worldwide ("Dell") (the "Company") may request<br>from a consumer reporting agency and for employment-related purposes, a "consumer report(s)"<br>(commonly known as "background reports") containing background information about you in<br>connection with your employment, or application for employment, or engagement for services<br>(including independent contractor or volunteer assignments, as applicable). |
| Find Answers Q                                                                                                   | HireRight, LLC ("HireRight") will prepare or assemble the background reports for the Company.<br>HireRight is located and can be contacted at 3349 Michelson Drive, Suite 150, Irvine, CA 92612, (800)<br>400-2761, <u>www.hireright.com</u> .                                                                                                    |
|                                                                                                    | Electronic Signature                                                                                                    |
|                                                                                                    | Full Name: *                                                                                                    |
|                                                                                                    | Testi est, Danielle                                                                                                    |
|                                                                                                    | E-Mail Address: *                                                                                                    |
|                                                                                                    | danielle.garcia@emc.com                                                                                                    |
|                                                                                                    | HireRight sends a copy of the signed document to the e-mail address above. Please ensure the address is correct.                                                                                                    |
|                                                                                                    | Hold down left mouse button and draw your signature below<br>After you read the<br>Disclosure and<br>Authorization,<br>electronically sign, check<br>both boxes and click on<br>Accept & Continue                                                                                                    |
|                                                                                                    | Clear  I certify I am the person identified above, and I understand that clicking "I Accept" below constitutes my electronic signature to the agreement above. *  I understand that I am using electronic means to sign this agreement. I have reviewed the following electronic signature disclosure, and I consent to signing this agreement electronically and receiving electronic disclosures as described. *  Click here to get Adobe Reager                             |
|                                                                                                    | PREVIOUS     Decline     ACCEPT & CONTINUE                                                                                                    |

### **Page 8: Other Disclosures and Authorizations**

You will be prompted to review additional screening disclosures and authorizations.

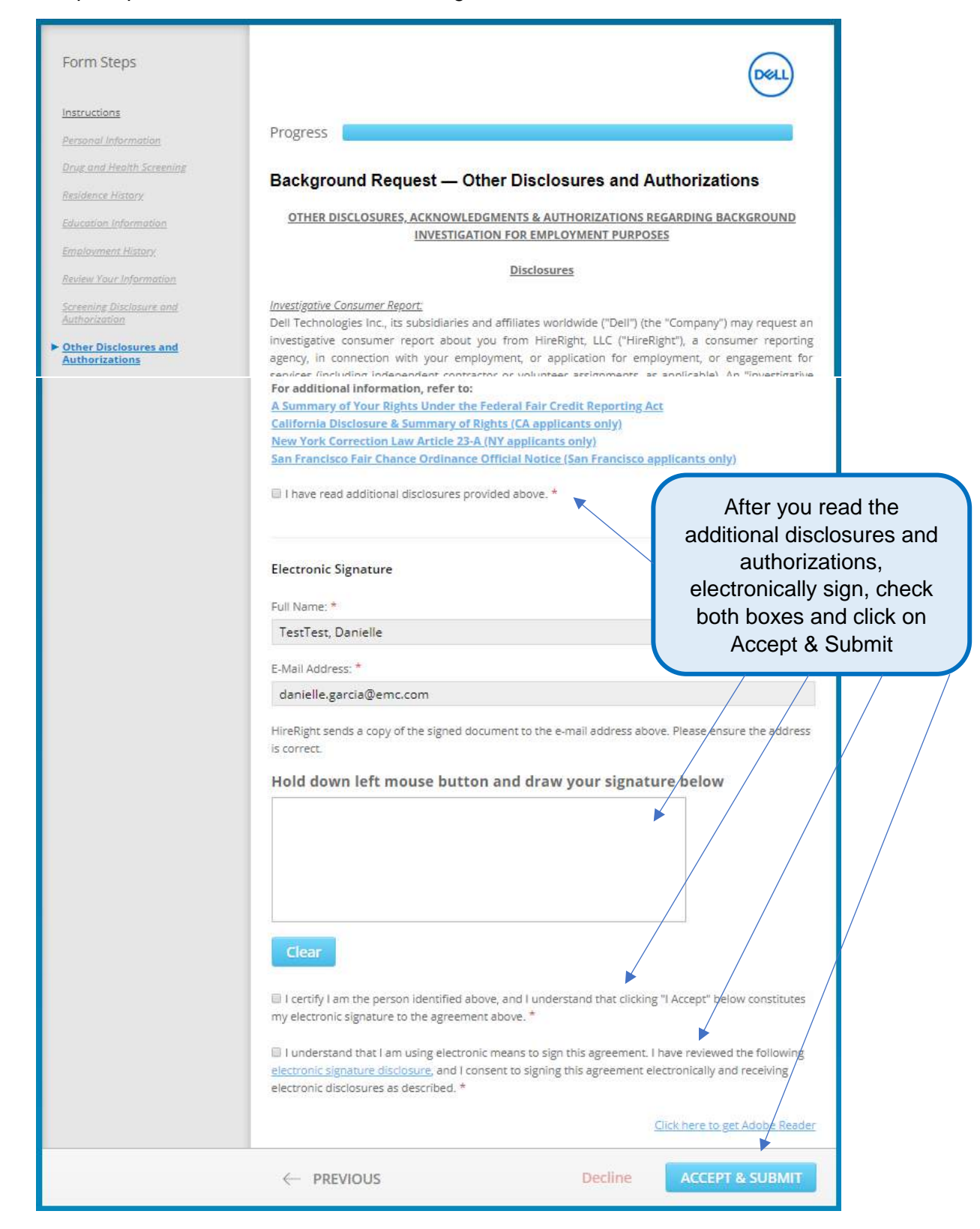

#### **Final Steps**

After you have read and signed the required 'Background Screening Disclosures and Authorizations' forms and have hit Submit, you will be brought to the confirmation page below.

<u>Please note:</u> This is also where you will be prompted to schedule your drug screening with the collection site selected on Page 2 of the submission screen.

Once drug screening is scheduled, you may exit the browser. You will receive an email from Hire Right customer support stating that your background forms have been received.

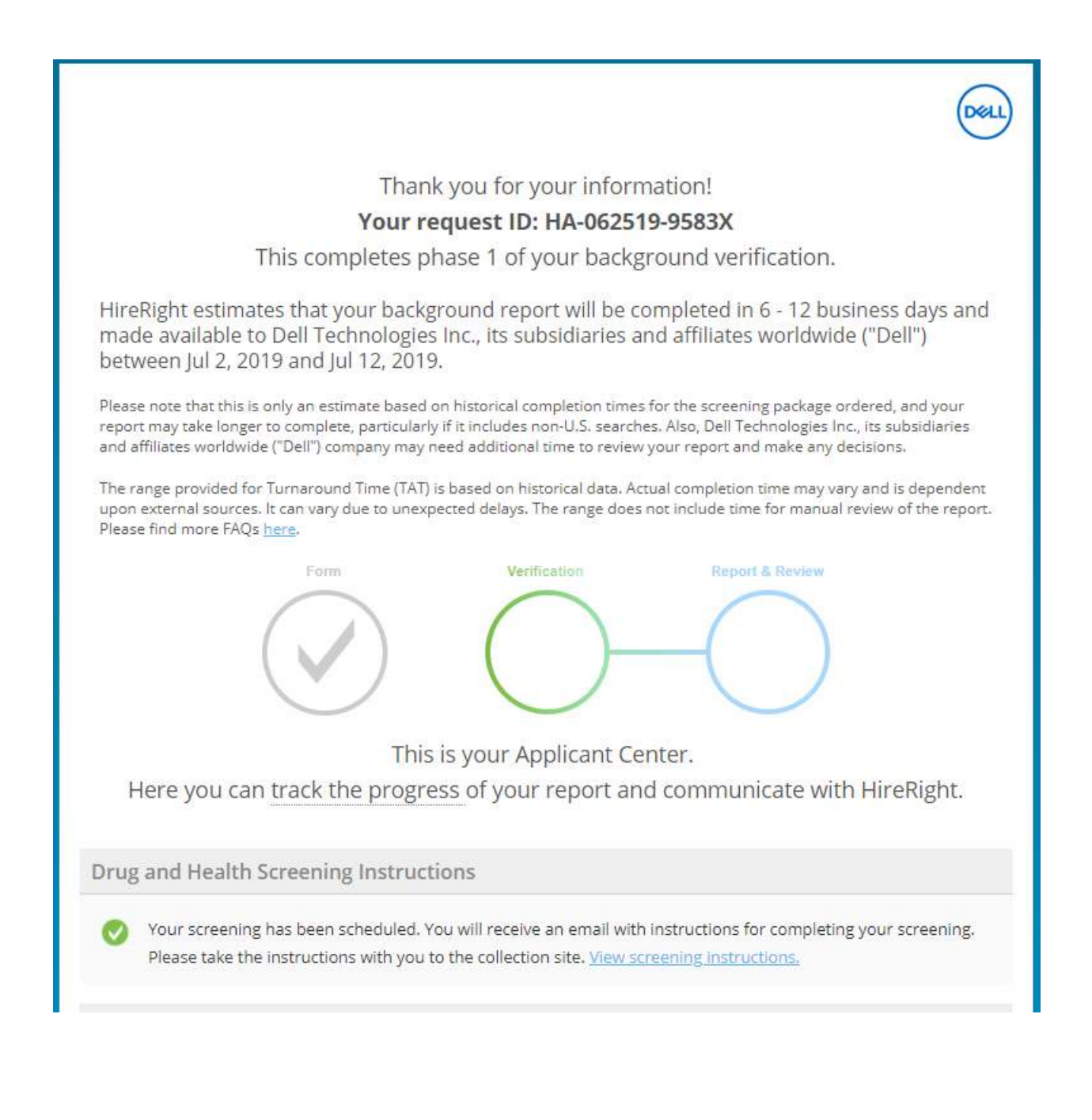

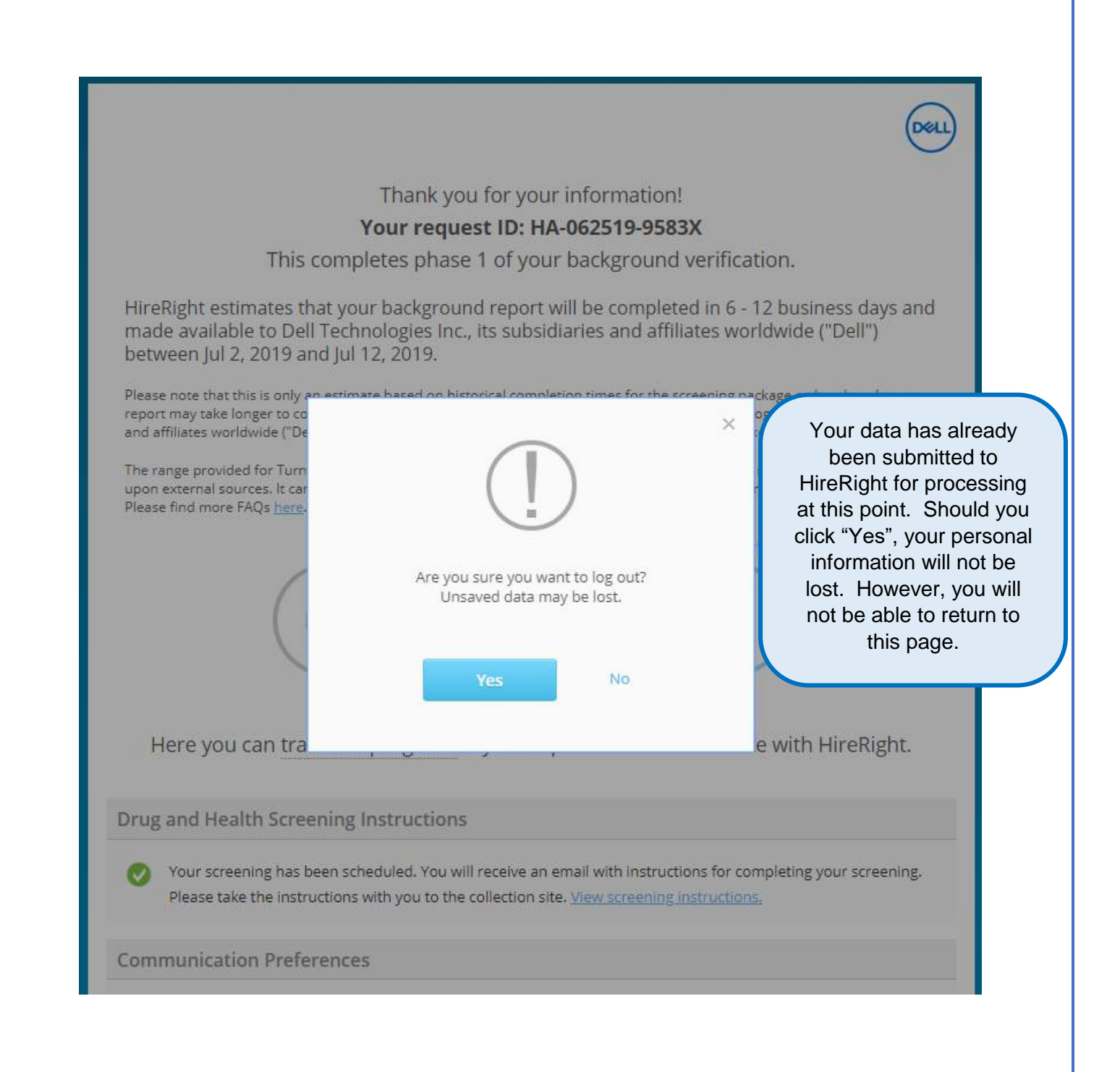